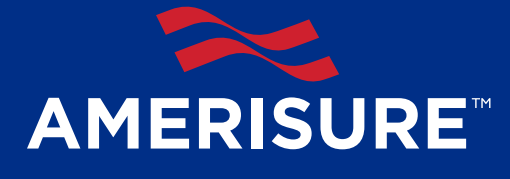

Review your mail for your Amerisure Invitation from Microsoft.

| Microsoft Invitations    | You're invited to the Amerisure Mutu     | al tro | uran | oe Compan     |  |
|--------------------------|------------------------------------------|--------|------|---------------|--|
| no-reply@amerisure.com   | Welcome to Amerisure SUREConnect         |        |      |               |  |
|                          |                                          |        |      |               |  |
| You're invited to the An | revisure Mutual Insurance Company ornari | A      | -    | One fullement |  |

Open the invitation in the email and Click on the [Get Started] button link in the email to complete the authentication. You will be redirected to a Microsoft account with your email address.

| You're invited to the Americare Matual Insurance Company organi                                                                                                    | (a) H                                                        | One fullement                                       |
|----------------------------------------------------------------------------------------------------|--------------------------------------------------------------|-----------------------------------------------------|
| ~                                                                                                    |                                                              |                                                     |
| AMERISURE                                                                                                    |                                                              |                                                     |
| Tou've been invited to access applications in the                                                                                                    |                                                              |                                                     |
| Amerisure Mutual Insurance Company                                                                                                    | organiz                                                      | ation                                               |
| Get Started                                                                                                    |                                                              |                                                     |
| Return to the above link at any time for access.                                                                                                    |                                                              |                                                     |
| This email has been sent on behalf of the American Mutual Insurance Company organity fryita that the American Mutual Insurance Company organization. This email in<br>can anounce the free factor invitations from the American Mutual Insurance Comp | ngalion, Picase a<br>ay have advertisie<br>nary organization | d on this arread<br>is content, vou<br>at any time. |
| Install Operator, Derivision for National VI 1600                                                                                                    |                                                              | Microsoft                                           |

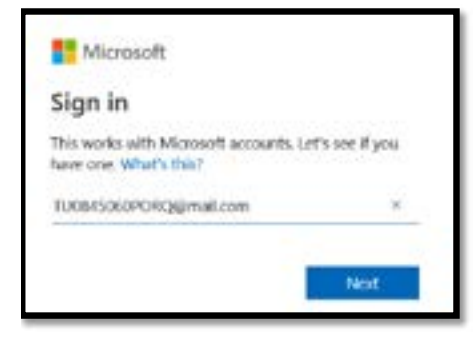

Click **Next**. Depending on whether your email address is already associated with a Microsoft account, a different set of steps is required

Please note: your organization may have some Microsoft cloud set up. The level of Microsoft cloud connections your organization has established may impact which steps you will take.

## ONE OF THE FOLLOWING SCREENS WILL APPEAR

Please click on the image of the screen you see, to view the correct instructions.

| Microsoft Create account Looks like you don't have an account with us. We'll create one for you using tw0845060perg@mail.com. | Microsoft    tubestopporg@mail.com  Create a password | Microsoft<br>snither3@gmail.com<br>Enter password |
|----------------------------------------------------------------------------------------------------|-------------------------------------------------------|---------------------------------------------------|
| bios                                                                                                    | account.                                              | Recy me signed in<br>Forget by pass-ord           |
|                                                                                                    |                                                       |                                                   |

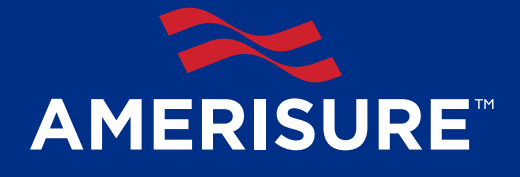

## **IFYOU SEE CREATE ACCOUNT**

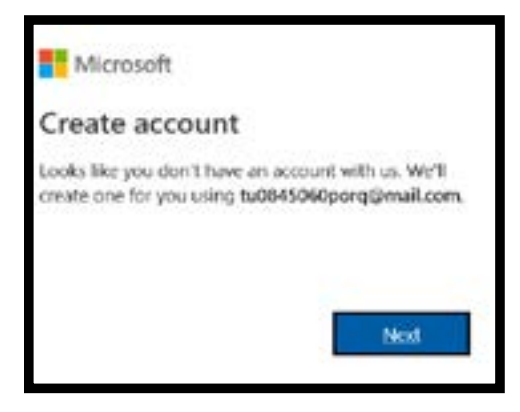

#### **Click Next.**

Now you'll need to create a password.

Please click the image below to view the correct instructions to proceed.

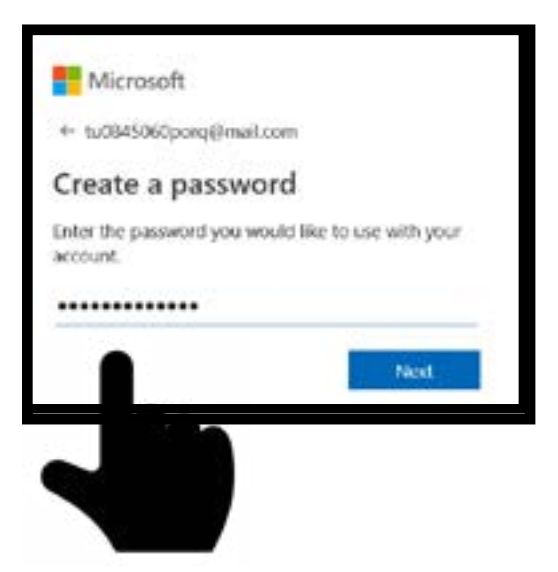

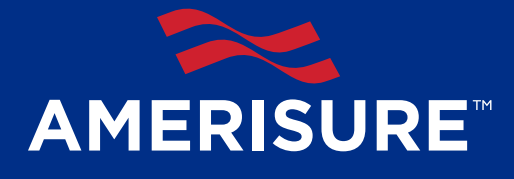

## IF YOU SEE ENTER PASSWORD

(typically for a user with some level of Microsoft account), follow these steps

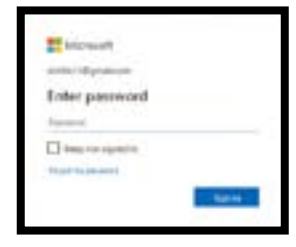

The password to enter is generally the password you use to log in to your computer.

Microsoft will now verify that you are associated with the email account via a message sent to your email with a code for verification.

**Note:** Uncheck the the box to opt out of receiving promotial emails from Microsoft.

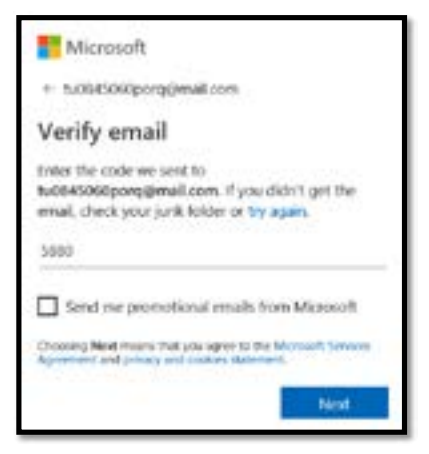

Microsoft will verify you are a real person by having you enter the letters displayed. This will complete your Microsoft account setup.

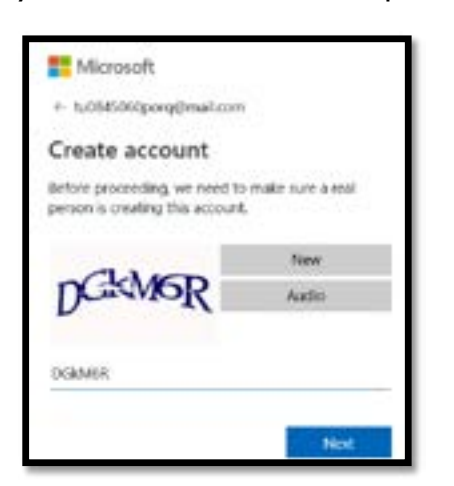

It will now setup your authentication preferences for Amerisure Insurance login.

This is a review of the permissions being granted and the terms and conditions for Amerisure Mutual Insurance Company. It is safe to click the Accept button.

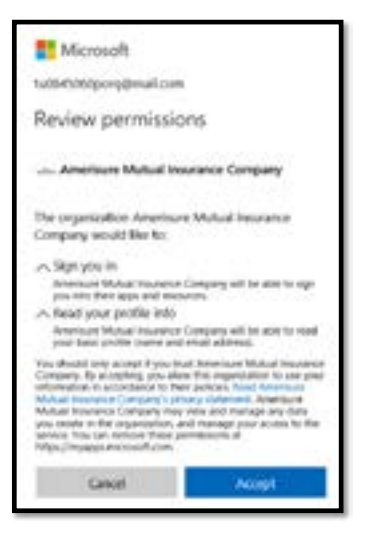

Amerisure will now request your preferences for authentication. Please click the image below for more instructions.

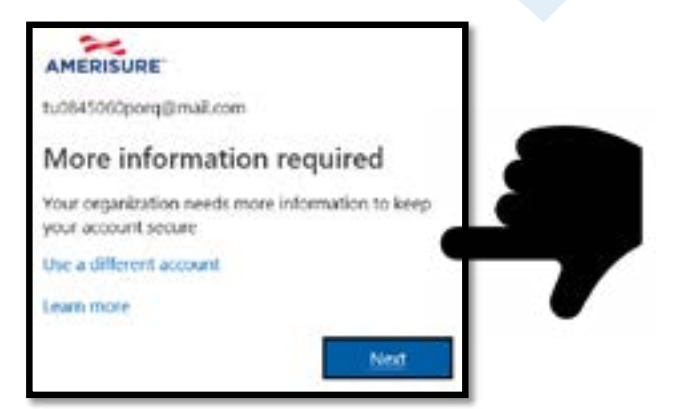

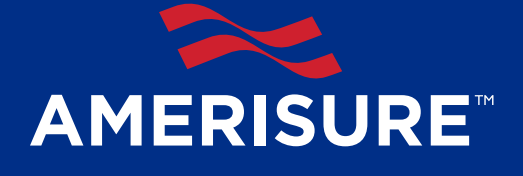

## IF YOU SEE CREATE A PASSWORD

| Microsoft.                            |                             |
|---------------------------------------|-----------------------------|
| + tattetiolipuspinal                  | E-com                       |
| Create a possue                       | ord                         |
| Enter the personnel you a<br>account. | rould like to use with your |
|                                       |                             |
|                                       |                             |

You will be prompted to enter a password for your Microsoft account. Be sure to remember this password for future use.

Microsoft will now verify that you are associated with the email account via a message sent to your email with a code for verification.

**Note:** Uncheck the the box to opt out of receiving promotial emails from Microsoft.

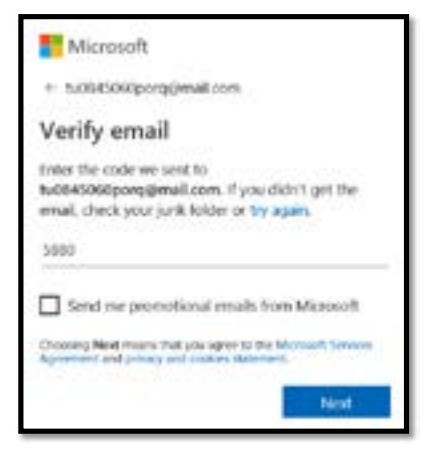

Microsoft will verify you are a real person by having you enter the letters displayed. This will complete your Microsoft account setup.

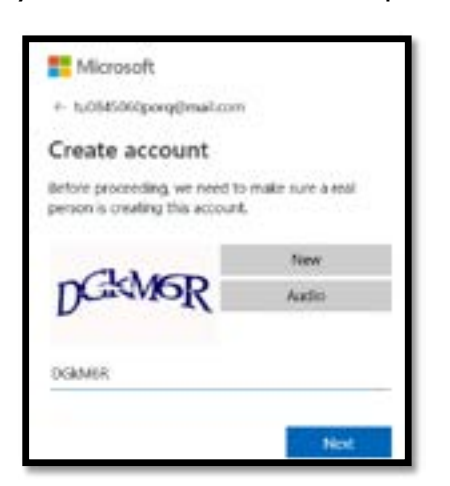

It will now setup your authentication preferences for Amerisure Insurance login.

This is a review of the permissions being granted and the terms and conditions for Amerisure Mutual Insurance Company. It is safe to click the Accept button.

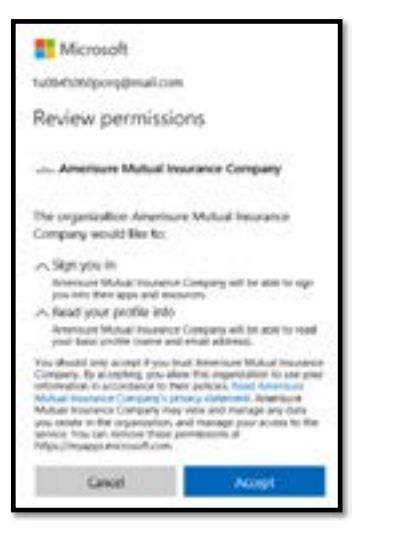

Amerisure will now request your preferences for authentication. Please click the image below for more instructions.

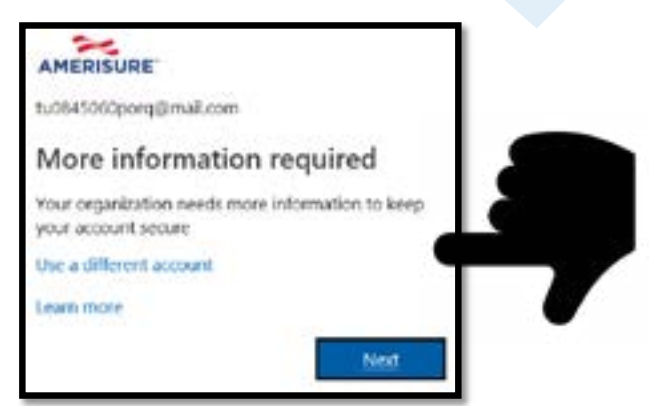

# AMERISURE

# ONLINE PAYROLL REPORTING 2FA

Now that you have setup your Microsoft account, you'll now need to choose your authentication method.

Amerisure recommends setting up your mobile phone as your authentication phone. If you want to use your desk phone, that can be entered as your authentication phone as well (direct dial only). However, you will need to use the option of "Call me" if you select the desk phone option. For your mobile phone, you may choose text or call options.

| Broad                                                                                                    |  |
|----------------------------------------------------------------------------------------------------|--|
| Additional security verification                                                                                                    |  |
| Mail 1 Mee devide as contact part<br>second contact and a contact part<br>second contact and a contact part                                                                                                    |  |
| $\left\{ (x_{i}, (x_{i}), (x_{i}),$ |  |
| Million of the                                                                                                    |  |

Additional security verification is once again initiated for the Amerisure setup based on the phone number provided for Authentication in the previous step.

| E identif                |                                                                                                |
|--------------------------|------------------------------------------------------------------------------------------------|
| Additio                  | nal security verification                                                                      |
| large per ser            | art by abing phote well-splats to your passent). Note using the lower to activate para activat |
| Step 2: We'<br>Contempts | ve sent a text message to your phone at ±1.7342755149<br>mate te exitation can use t have      |

## Enter the code sent for for verification.

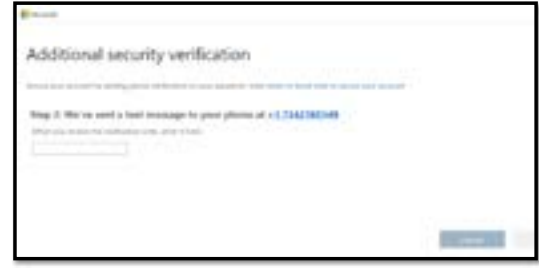

#### It will verify the code is correct.

| T thought                                                                                                    |  |
|----------------------------------------------------------------------------------------------------|--|
| Additional security verification                                                                                 |  |
| Security and accounting adding above well-balled to your property. Whe solid in these how to strate your account |  |
| Step 2: We've sent a text message to your phone at ±1.7342255349                                                 |  |

A final message is displayed when Verification is successful.

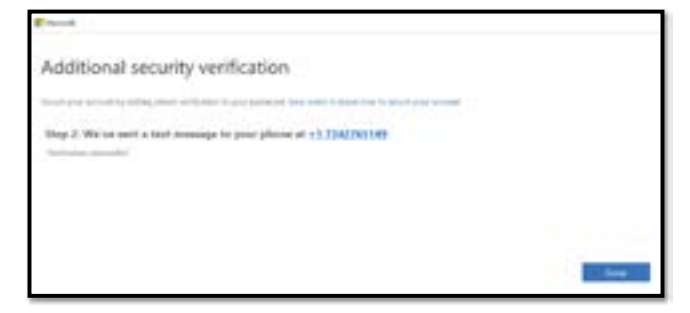

OPR will open and log you in automatically.

|                                |              |                |             | Artitio        | Alles March      |
|--------------------------------|--------------|----------------|-------------|----------------|------------------|
| - PROFILE                      |              |                |             |                |                  |
|                                | type-tanks   |                |             |                |                  |
|                                |              |                |             |                |                  |
| denies a postar trade the last | taken .      |                |             |                |                  |
| tion of Instance               | And a Restor | (Marine Into   | (atomican)  | Statute Income |                  |
|                                |              |                | 1.6.6       | 100            |                  |
| - service company              |              | - B. (B. (197) | 440.00      |                |                  |
| a determination                |              | 1-4-1000       | Provide the |                |                  |
| April 71 II America - A        |              |                |             |                | Name and Post of |

If logged out while the browser remains open, you will be able to click login and it should take you right back in.

| ANEXTONE                      |                                                                                                    |               |              | Ariti)                                                                                                    |                                                                                                    |
|-------------------------------|----------------------------------------------------------------------------------------------------|---------------|--------------|----------------------------------------------------------------------------------------------------|----------------------------------------------------------------------------------------------------|
| -FREELAN'                     |                                                                                                    |               |              |                                                                                                    |                                                                                                    |
| The second second second      | 1999 - 1999 - 1999 - 1999 - 1999 - 1999 - 1999 - 1999 - 1999 - 1999 - 1999 - 1999 - 1999 - 1999 - 1999 - 1999 - |               |              |                                                                                                    |                                                                                                    |
| Beauty a pointy that the lost | before .                                                                                                    | 0.01102.02    |              |                                                                                                    |                                                                                                    |
| tion of Instance              | Anto Auror                                                                                                    | (Marine Into  | Partners has | Printing Stream by Balan                                                                                        |                                                                                                    |
|                               |                                                                                                    |               | 100          | 10                                                                                                    |                                                                                                    |
| - second conservation         |                                                                                                    | - 1. (p. 100) | 442,000      | the second second second second second second second second second second second second second second second se | and the second second se |
| a destant for langther        |                                                                                                    | 1.4.000       | 111.0.0      |                                                                                                    | -                                                                                                    |
| April 71 11 Aurora - A        |                                                                                                    |               |              |                                                                                                    | 1 1 mm                                                                                                    |

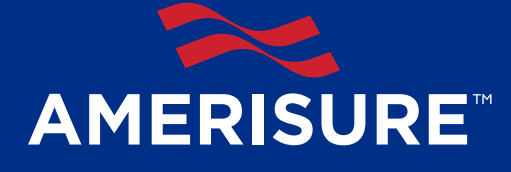

If logged out and the browser is closed, click login and it will take you through your two-factor authentication process (not the entire registration process) and then sign you into OPR.

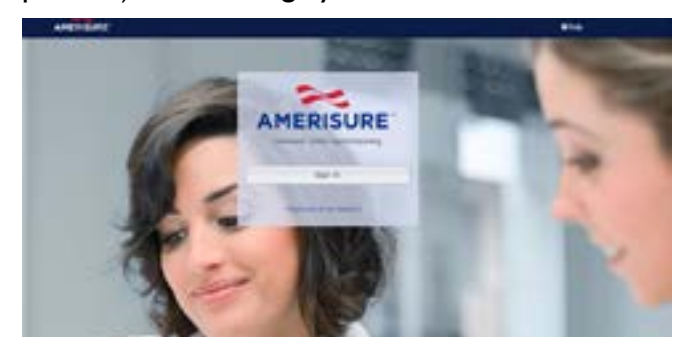

When logging in and there are multiple user accounts (for example, if you are using Microsoft two-factor authentication for more than one portal), select the appropriate user account for OPR.

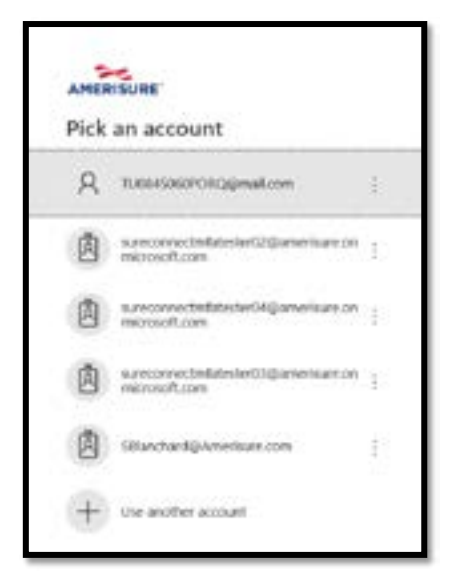

Enter your MICROSOFT account password (Not OPR)

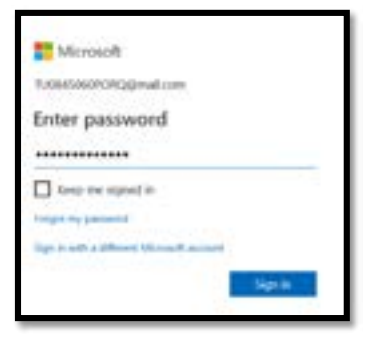

#### Enter the code for validation.

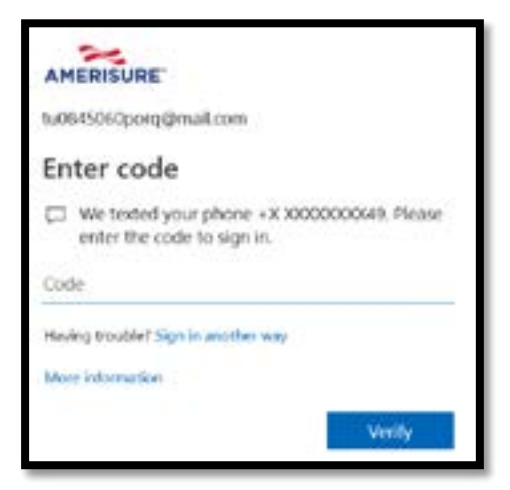

Now you are logged in to OPR.

|                          |             |          |             | Arito          | And Address      |
|--------------------------|-------------|----------|-------------|----------------|------------------|
| - PROFILE                |             |          |             |                |                  |
| The second second second |             |          |             |                |                  |
| tion of humans           | And Address | Managina | Carbon Inc. | States Incoded | 100              |
|                          |             |          | 1.0.0       | 1.1            |                  |
| - second constants       |             | 1.0.00   | 442.010     |                |                  |
| a destant for large the  |             | 1.4.100  | 100.00      |                |                  |
| Ingel # 19 house - 1 -   |             |          |             |                | Page 200 (1) (1) |